## New Features and Enhancements of GV-LPR V3.1.2.1

## Contents

| 1. | Se  | etting Weekly Schedules for Registered Vehicles      | 2  |
|----|-----|------------------------------------------------------|----|
|    | 1.1 | Setting the Time Zone                                | 3  |
|    | 1.2 | Setting the Schedule Rule                            | 5  |
|    | 1.3 | Applying the Schedule Rule to the Registered Vehicle | 8  |
| 2. | Se  | etting the System Log                                | 10 |
| 3. | Mo  | odifying the Plate Number in the Recognition         |    |
|    | Da  | atabase Window                                       | 13 |
| 4. | Ex  | port Setting                                         | 15 |

## 1. Setting Weekly Schedules for Registered Vehicles

The Schedule feature allows you to create weekly schedules for the registered vehicle to access a site, such as a car park or an entrance.

To enable the gate to be triggered to open when a registered plate is recognized:

- On the main screen, click the Configure button and select System Configuration.
- Click the I/O Device tab, enable the desired Output and select Registered in the Output Setup section.

| Output Setup                |                      |
|-----------------------------|----------------------|
| 🖃 Output Setup 1 (Camera 1) | I✓ Enable            |
| Output 1                    | Output 1 🦃           |
| Output 2                    |                      |
| Output 3                    |                      |
| Output 4                    | Registered 🔹         |
|                             | 🔲 🔄 All Status       |
|                             | 📔 🔤 👳 Registered 🛛 🚰 |
|                             | Visitors             |
|                             | 🗌 🛄 🕵 Unrecognized   |
|                             |                      |
|                             |                      |
|                             |                      |

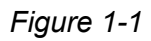

The weekly schedule is set with the defined daily and holiday access time. If the registered vehicle tries to access during the unscheduled time, the gate would not be triggered to open, and the access attempt will fail. Considering the variety of access hours for vehicles, you can apply different schedule with different access time on each registered vehicle, if necessary.

#### **Setting the Time Zone** 1.1

On the main screen, click the **Schedule** button , and select **Schedule Setting**. 1. This dialog box appears.

| Came | era Recognition Sche     | edule 🔀                 |  |  |  |  |
|------|--------------------------|-------------------------|--|--|--|--|
|      | Schedule Rule Definition |                         |  |  |  |  |
|      | Camera                   | Schedule Rule Selection |  |  |  |  |
|      | Camera 1                 | None                    |  |  |  |  |
|      |                          | × X                     |  |  |  |  |

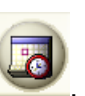

Figure 1-2

2. Click the **Schedule Rule Definition** button. This setup box appears.

| Schedule Rule Definition  | X                                                        |
|---------------------------|----------------------------------------------------------|
| Time Zone Setup           |                                                          |
| 🗳 🔹 🕱 💽 🚱                 |                                                          |
| 00:001 2 3                | 4 5 6 7 8 9 10 11 12 13 14 15 16 17 18 19 20 21 22 23 24 |
| 0 : Deny Pass             |                                                          |
| 255 : Full Pass           |                                                          |
|                           |                                                          |
|                           | <b>~</b>                                                 |
|                           |                                                          |
| CSchedule Rule Definition |                                                          |
| 📣 🛥 🖬                     |                                                          |
|                           | Monday                                                   |
|                           | Tuesday                                                  |
|                           |                                                          |
|                           | wednesday                                                |
|                           | Thursday                                                 |
|                           | Friday                                                   |
|                           | Saturday                                                 |
|                           | Sunday                                                   |
|                           | Hol.                                                     |
| 1                         |                                                          |
| <u> </u>                  |                                                          |

Figure 1-3

3. In the **Time Zone Setup** section, you can define the minutes and hours of the day when the registered vehicle is granted access. There are two default time zones "Deny Pass"

and "Full Pass". Click the **Add** button to create a new time zone. This dialog box appears.

| Name  |             | X      |
|-------|-------------|--------|
| Name: | Time Zone 1 | √<br>X |

Figure 1-4

- *4.* Give a name to the time zone you are going to define, and click the *define* button. For example, name Time Zone 1 as **Day Pass**.
- 5. Drag the mouse on the timeline to define a period of access time. For example, set the time from **06:00** to **18:00**.

| s | ichedule Rule De | finition                                                           | × |
|---|------------------|--------------------------------------------------------------------|---|
| Г | -Time Zone Setup |                                                                    |   |
|   | 🗳 📽 🔯            | (b) (b)                                                            |   |
|   |                  | 0 1 2 3 4 5 6 7 8 9 10 11 12 13 14 15 16 17 18 19 20 21 22 23 24 🔺 |   |
|   | 0 : Deny Pass    | 18:00                                                              |   |
|   | 255 : Full Pass  |                                                                    |   |
|   | 1 : Day Pass     |                                                                    |   |
|   |                  |                                                                    |   |
|   |                  | ▼                                                                  |   |
|   | -                |                                                                    |   |

- Figure 1-5
- 6. To delete the time zone, click the **Delete** button it is to enlarge the timeline, click the

| Scale Dig Dullon |
|------------------|
|------------------|

7. To modify the defined time zone, click the **Add Access Time** button **O** or the

**Delete Access Time** button , and drag the mouse on the timeline.

8. To create a second time zone, repeat the step 3 to step 5.

### 1.2 Setting the Schedule Rule

÷

1. Click the **Add** button

in the Schedule Rule Definition section.

| 🚁 🔹 🎟 |           |          |
|-------|-----------|----------|
|       | Monday    | <b>v</b> |
|       | Tuesday   | <b>_</b> |
|       | Wednesday | <b>_</b> |
|       | Thursday  | <b>_</b> |
|       | Friday    | <b>_</b> |
|       | Saturday  | <b>_</b> |
|       | Sunday    | <b>_</b> |
|       | Hol.      | <b>_</b> |

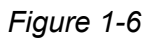

2. This dialog box appears. Give a name to the weekly schedule you are going to define, and

click the button. For example, name the weekly schedule as **Day Rule**.

| Name  |          |        |
|-------|----------|--------|
| Name: | Day Rule | √<br>X |

Figure 1-7

3. From the drop-down lists of Monday to Holiday, select the time zone. For example, you can select Day Pass for Monday to Friday, and select Deny Pass (the default time zone) for Saturday, Sunday and Holiday. After the settings, the vehicle set with Day Rule schedule will only be granted access on week days (not including holidays) during the defined time (from 06:00 to 18:00). For details on holidays, see *1.2.1 Setting Holidays*.

| Monday    | Day Pass 💌  |
|-----------|-------------|
| Tuesday   | Day Pass 💌  |
| Wednesday | Day Pass 💌  |
| Thursday  | Day Pass 🔹  |
| Friday    | Day Pass 🔹  |
| Saturday  | Deny Pass 🔹 |
| Sunday    | Deny Pass 🔹 |
| Hol.      | Deny Pass 🔻 |

Figure 1-8

- 4. To delete the schedule rule, click the **Delete** button
- 5. To create a second schedule rule, repeat the step 1 to 3.
- 6. When you finish creating the schedule rules, click the **determined** button.
- 7. Select the schedule rule from the drop-down list for the desired camera and click the

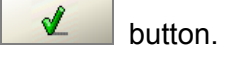

- None: Select this option, and no schedule rule is applied on the camera when it performs license plate recognition.
- Schedule Rule: Select the desired schedule rule, and the camera would perform license plate recognition according to the schedule rule.

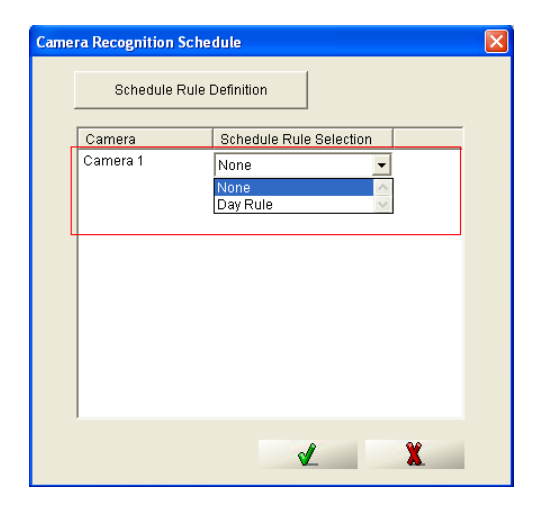

Figure 1-9

For example, if you select **None** for Camera 1, Camera 1 would perform license plate recognition all day until you stop recognition. If you select **Day Rule**, Camera 1 would start license plate recognition according to the schedule you just created.

Note: There are two applications for the schedule rule:

- 1. The camera is set with no schedule rule, while the vehicle is set with a schedule rule. For details, see *1.3 Applying the Schedule Rule to the Registered Vehicle*.
- 2. Both the camera and the vehicle are set with schedule rules. However, the scheduled time and day for the camera should be longer than those for the vehicle. For example, if the access time for the camera is from 8:00 to 20:00, Monday to Saturday, the access time for the vehicle should be within the period.

#### 1.2.1 Setting Holidays

1. To designate the specific dates as holidays, click the **Holiday** button . This calendar appears.

| F | oliday                                                                                                    |                                                                                                    |                                                                                                    | ×                                                                                                    |
|---|----------------------------------------------------------------------------------------------------|----------------------------------------------------------------------------------------------------|----------------------------------------------------------------------------------------------------|----------------------------------------------------------------------------------------------------|
|   | <b>\$\$ \$</b>                                                                                                    |                                                                                                    |                                                                                                    |                                                                                                    |
|   | Nov 2010                                                                                                    | Dec 2010                                                                                                    | Jan 2011                                                                                                    | Feb 2011                                                                                                    |
|   | S         M         T         W         T         F         S           1         2         3         4         5         6           7         8         9         10         11         12         13           14         15         16         17         18         19         20           21         22         23         24         25         26         27           28         29         30 <t< th=""><th>S M T W T F S<br/>1 2 3 4<br/>5 6 7 8 9 10 11<br/>12 13 14 15 16 17 18<br/>19 20 21 22 23 24 25<br/>26 27 28 29 30 31</th><th>S M T W T F S<br/>1<br/>2 3 4 5 6 7 8<br/>9 10 11 12 13 14 15<br/>16 17 18 19 20 21 22<br/>23 24 25 26 27 28 29<br/>30 31</th><th>S         M         T         W         T         F         S           1         2         3         4         5         6         7         8         9         10         11         12           13         14         15         16         17         18         19         20         21         22         23         24         25         26         27         28</th></t<> | S M T W T F S<br>1 2 3 4<br>5 6 7 8 9 10 11<br>12 13 14 15 16 17 18<br>19 20 21 22 23 24 25<br>26 27 28 29 30 31 | S M T W T F S<br>1<br>2 3 4 5 6 7 8<br>9 10 11 12 13 14 15<br>16 17 18 19 20 21 22<br>23 24 25 26 27 28 29<br>30 31                                                                                                    | S         M         T         W         T         F         S           1         2         3         4         5         6         7         8         9         10         11         12           13         14         15         16         17         18         19         20         21         22         23         24         25         26         27         28 |
|   | Mar 2011                                                                                                    | Apr 2011                                                                                                    | May 2011                                                                                                    | Jun 2011                                                                                                    |
|   | S         M         T         W         T         F         S           1         2         3         4         5           6         7         8         9         10         11         12           13         14         15         16         17         18         19           20         21         22         23         24         25         26           27         28         29         30         31                                                                                                    | S M T W T F S<br>1 2<br>3 4 5 6 7 8 9<br>10 11 12 13 14 15 16<br>17 18 19 20 21 22 23<br>24 25 26 27 28 29 30    | S         M         T         W         T         F         S           1         2         3         4         5         6         7           8         9         10         11         12         13         14           15         16         17         18         19         20         21           22         23         24         25         26         27         28           29         30         31 | <u>S M T W T F S</u><br><u>1 2 3 4</u><br>5 6 7 8 9 10 11<br>12 13 14 15 16 17 18<br>19 20 21 22 23 24 25<br>26 27 28 29 30                                                                                                    |
|   |                                                                                                    | ×                                                                                                    | X                                                                                                    |                                                                                                    |

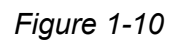

Ľ

- 2. Click the **Holiday** button , and then click the specific dates as holidays.
- 3. To delete the holiday, click the **Non Holiday** button **w** and then click the date you want to delete.
- 4. After the settings, click the

## 

#### **1.3 Applying the Schedule Rule to the Registered Vehicle**

- On the main screen, click the The Query dialog box appears.
- 2. Specify the query conditions and click the

button. The Registered Plates

button, and select Registered Plates Database.

#### Database window appears.

| 👹 Registered    | Plates Databas              | e            |                 |         |        |             |           |
|-----------------|-----------------------------|--------------|-----------------|---------|--------|-------------|-----------|
| File(F) Operate | (O) Record(R) V             | /iew(V)      |                 |         |        |             |           |
| 4               | 🗼 🔍 (                       | <b>s</b>   2 | 🗘 🗘             |         | 2      |             |           |
| LICENSE_PLATE   | REGISTERED_ID               | NAME         | IDENTITY        | ADDRESS | TICKET | TEL_NUMBER  | E-MAIL    |
| 3197GX          | 001                         | GeoVision    | GeoVision       | 9F, No  |        | 2-8797-8376 | support@g |
| 5969QG          | 002                         | Geo1         | Geo1-supervisor |         |        |             |           |
| 7932EF          | 003                         | Geo2         | Geo2-supervisor |         |        |             |           |
| <               |                             |              |                 |         |        |             |           |
|                 | Log: 1-3, Total 3 record(s) |              |                 |         |        |             |           |

1

Figure 1-11

3. Select the license plate to be configured and click the **Modify Record** button . The plate record appears.

| Modify record    |                                            |              |         |
|------------------|--------------------------------------------|--------------|---------|
| LICENSE PLATE    | 3197GX                                     | □ PHOTO_PATH | 1       |
| REGISTERED ID    | 001                                        |              |         |
| NAME             | GeoVision                                  |              |         |
| IDENTITY         | GeoVision                                  |              |         |
| ADDRESS          | 9F, No. 246, Sec.1, Neihu Rd., Neihu Disti |              |         |
| TICKET           |                                            |              |         |
| TEL_COUNTRY_CODE | 886                                        |              |         |
| TEL_NUMBER       | 2-8797-8376                                |              |         |
| E-MAIL           | support@geovision.com.tw                   |              | <u></u> |
| PHOTO_PATH1      |                                            |              |         |
| MEMO             |                                            |              |         |
| ACTIVATION_DATE  |                                            |              |         |
| EXPIRATION_DATE  |                                            |              |         |
| VALID_CAMERA     | 1-2-3-4-5-6-7-8                            |              |         |
| ALARM_GROUP_ID   |                                            |              |         |
| SCHEDULE_ID      |                                            |              |         |
|                  |                                            |              |         |
|                  |                                            |              |         |
|                  |                                            |              |         |
|                  |                                            | 1            | ¥       |
| 1                |                                            | ×            | X       |

Figure 1-12

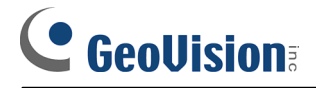

4. Select Rule 1-Day Rule from the Schedule\_ID drop-down list. Click the

button.

Ľ

| Modify record    |                                            |              |
|------------------|--------------------------------------------|--------------|
|                  |                                            | -PHOTO PATH1 |
| LICENSE_PLATE    | 3197GX                                     | _            |
| REGISTERED_ID    | 001                                        |              |
| NAME             | GeoVision                                  |              |
| IDENTITY         | GeoVision                                  |              |
| ADDRESS          | 9F, No. 246, Sec.1, Neihu Rd., Neihu Disti |              |
| TICKET           |                                            |              |
| TEL_COUNTRY_CODE | 886                                        |              |
| TEL_NUMBER       | 2-8797-8376                                |              |
| E-MAIL           | support@geovision.com.tw                   | 2            |
| PHOTO_PATH1      |                                            |              |
| MEMO             |                                            |              |
| ACTIVATION DATE  |                                            |              |
| EXPIRATION DATE  |                                            |              |
| VALID_CAMERA     | 1-2-3-4-5-6-7-8                            |              |
| ALARM GROUP ID   |                                            | _            |
| SCHEDULE_ID      | Rule 1 - Day Rule                          |              |
|                  | None                                       |              |
|                  | Rule 1 Dev Pule                            |              |
|                  | Kule I - Day Kule                          |              |
|                  |                                            |              |
|                  |                                            |              |
|                  |                                            |              |
|                  |                                            | <b>√ X</b>   |
| 1                |                                            |              |

Figure 1-13

5. On the main screen, click the **Schedule** button , and select **Schedule Start**.

After the settings, the vehicle will be granted access to the site when being recognized during the scheduled time. It will also show "**Registered**" in the live view window of the GV-LPR. If the registered vehicle tries to access the site during the unscheduled time, it would show "**Out of Schedule**" in the live view window.

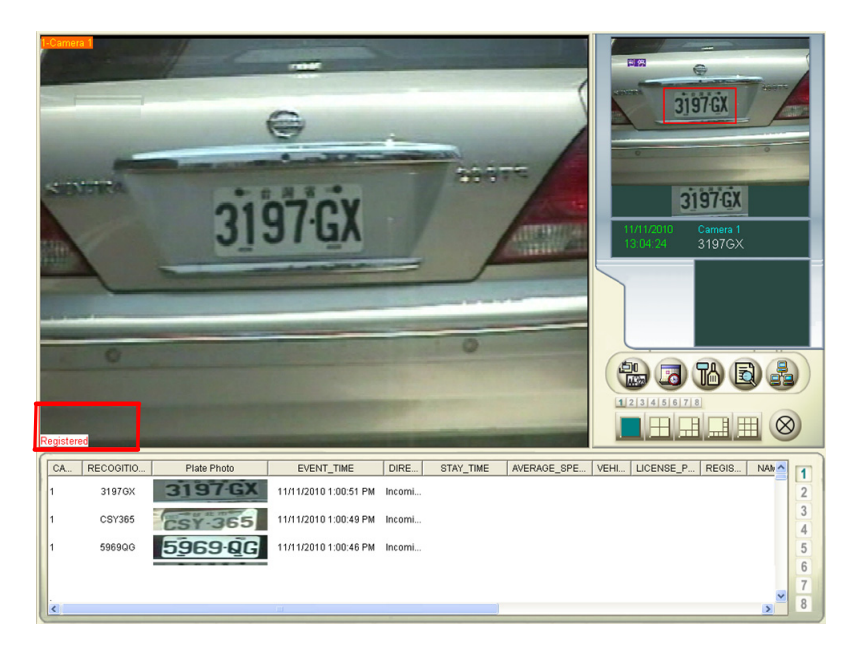

Figure 1-14

## 2. Setting the System Log

System Log provides historical information that can help you track down system events, such as Start Up, Shut Down, Log In, Log Out, Start Recognition, Stop Recognition, and etc. This information is being saved in a database, which you can select to be recycled after certain days.

#### To set the System Log:

1. On the main screen, click the **Configure** button , and select **Log Setting**. This dialog box appears.

| Log System Setting  | × |
|---------------------|---|
| 🔽 Enable Log System |   |
| Log System Recycle  |   |
| 🔽 Enable            |   |
| By Day              |   |
| Keep Day(s): 7      |   |
| O By Size           |   |
| Size: 1 GB          |   |
| × X                 |   |

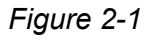

- 2. Select Enable Log System.
- In the Log System Recycle section, select Enable and then select to recycle the files By Day or By Size.
  - **By Day:** Select this option and set the number of days to keep logs.
  - By Size: Select this option and set the size of the storage space. When the storage space is below the size, the system will delete the old log files.
- 4. Click the dutton.

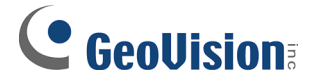

#### To open the Log System Browser:

1. On the main screen, click the

button, and select Log System. This dialog box

appears.

| Query                                                                                                    |                                                                                                  |
|----------------------------------------------------------------------------------------------------|--------------------------------------------------------------------------------------------------|
| 🖵 Log Type                                                                                                    | 🔽 Log Event Time                                                                                 |
| Select All         Log Type         System_Start_Up         System_ShutDown         System_ShutDown         System_ShutDown         System_ShutDown         System_Login         System_Start_Recognition         System_ULEnter         System_ULEnter         System_ULExit         System_ULCancel         System_USB_Protection_Key_Insert         System_USB_Protection_Key_Incompation         System_USB_Protection_Key_Incompation         System_USB_Protection_Key_Not_Matc         Network Start Service | Start Time         11/         2:10:34 PM         End Time         11/12/2010         2:10:34 PM |
|                                                                                                    |                                                                                                  |

Figure 2-2

- 2. Select Log Type, and the Log Type options become available.
- 3. Select the desired Log Type.

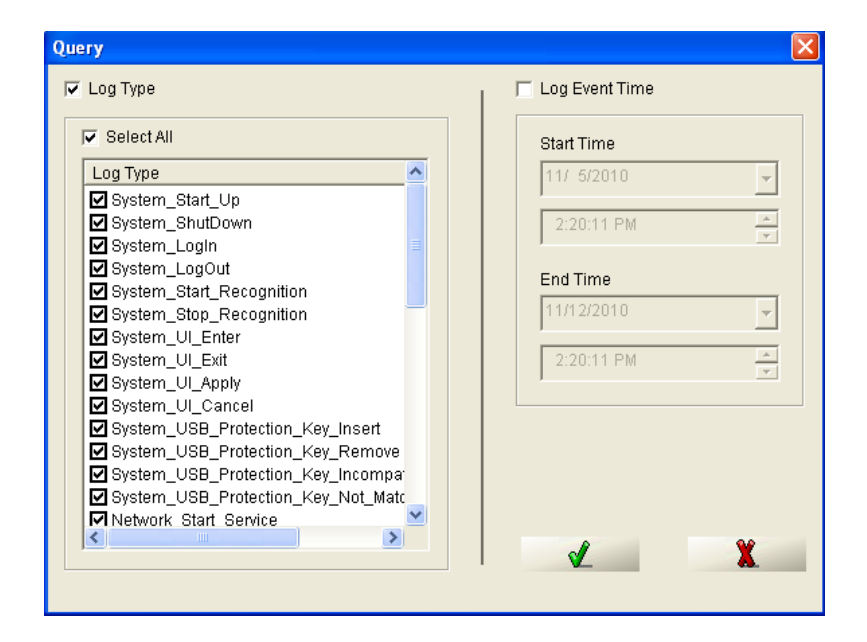

Figure 2-3

4. To view the logs for a specific period, select Log Event Time and set the start date and

time and the end date and time from the drop-down lists. Click the **drop**-down lists.

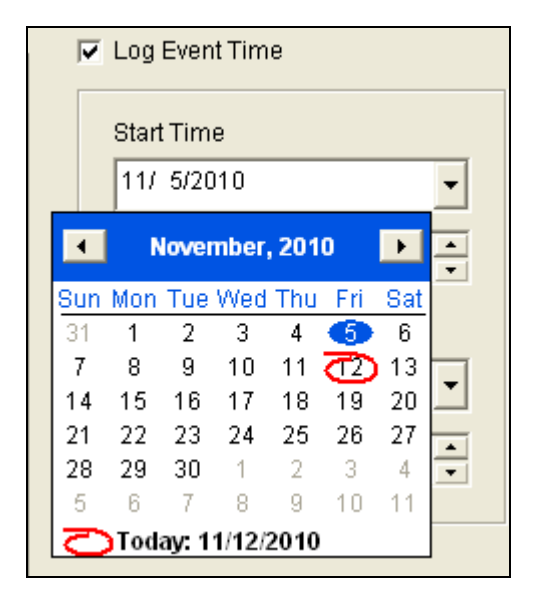

Figure 2-4

5. The **Log System Browser** appears, showing the logs of selected types during the time you just specified.

| 0 | Log S | ystem Browser            |                   |           |             |              |              |               |           |     |
|---|-------|--------------------------|-------------------|-----------|-------------|--------------|--------------|---------------|-----------|-----|
|   | Q     |                          |                   |           |             |              |              |               |           |     |
|   |       | LogType                  | Log Event Time    | Privilege | Device Type | Device Alias | Camera Alias | Service Merno | UI Alias  | ^   |
|   | 1     | System_Start_Up          | 11/11/2010 10:54: |           | PC          | TEST151      |              |               |           | =   |
|   | 2     | System_UI_Enter          | 11/11/2010 10:58: |           |             |              |              |               | System C  | . 💻 |
|   | 3     | System_UI_Cancel         | 11/11/2010 10:59: |           |             |              |              |               | System C  |     |
|   | 4     | System_UI_Enter          | 11/11/2010 10:59: |           |             |              |              |               | Video Sou |     |
|   | 5     | System_UI_Apply          | 11/11/2010 10:59: |           |             |              |              |               | Video Sou |     |
|   | 6     | System_Start_Recognition | 11/11/2010 11:03: |           | PC          | TEST151      | Camera 1     |               |           |     |
|   | 7     | System_Stop_Recognition  | 11/11/2010 12:35: |           | PC          | TEST151      | Camera 1     |               |           |     |
|   | 8     | System_Start_Recognition | 11/11/2010 12:35: |           | PC          | TEST151      | Camera 1     |               |           |     |

Figure 2-5

# 

## 3. Modifying the Plate Number in the Recognition

### **Database Window**

The Recognition Database allows you to view and query the recognition records. Records being queried will be shown with detailed items, including the plate number, the driving direction and the vehicle identity. GV-LPR V3.1.2.1 supports manual modification of the plate number in the database, if the recognition result is incorrect.

To modify the plate number, follow the steps below:

On the main screen, click the button dialog box appears, allowing you to query the recognition records. Specify the query

conditions, and click the **determined** button.

|                                                           | Query       |                                                                                                    |                   |
|-----------------------------------------------------------|-------------|----------------------------------------------------------------------------------------------------|-------------------|
| Contraction Data  File(0) Operate(0) Re  HOST_NAME RECOGI |             | CAMERA_NUM Camera 1 CAMERA_NAME Camera 1 CAMERA_NAME Exact Match HOST_NAME DENTIFY_NUM CAMERA_NAME EVENT_TRIGGER EVENT_TRIGGER AVERAGE_SPEED Min value 0.00 Max value 300.00 CMax value Exact Match | VTIFY_N ALARM_NUP |
|                                                           | Exact Match | VEHICLE_COLOR                                                                                                    |                   |

Figure 3-1

2. Double-click the **Recognition Plate** that you want to modify, and the field is available for modification.

| Recogni     | tion Database       |            |           |                       |             |           |               |          |  |  |
|-------------|---------------------|------------|-----------|-----------------------|-------------|-----------|---------------|----------|--|--|
| File(O) Ope | rate(O) Record(O) V | /iew(O)    |           |                       |             |           |               |          |  |  |
| Q.          |                     |            |           |                       |             |           |               |          |  |  |
| HOST_NAME   | RECOGITION_PLATE    | CAMERA_NUM | DIRECTION | EVENT_TIME            | Plate Photo | STAY_TIME | AVERAGE_SPEED | IDENTI 🔨 |  |  |
| TEST151     | 7530GU              | 1          | Incoming  | 11/12/2010 2:31:22 PM | 7530 GU     |           |               | Visi     |  |  |
| TEST151     | 8Q5146              | 1          | Incoming  | 11/12/2010 2:31:17 PM | 805146      |           |               | Visi     |  |  |
| TEST151     | 1367QJ              | 1          | Incoming  | 11/12/2010 2:31:16 PM | 1367-QJ     |           |               | Visi     |  |  |
| TEST151     | DJ2321              | 1          | Incoming  | 11/12/2010 2:31:14 PM | DJ2321      |           |               | Visi     |  |  |
| TEST151     | 8B6297              | 1          | Incoming  | 11/12/2010 2:31:12 PM | 88-6297     |           |               | Visi     |  |  |
| TEST151     | 7932EF              | 1          | Incoming  | 11/12/2010 2:31:09 PM | 7932EF      |           |               | Visi     |  |  |
| CEST151     | C7T385              | 1          | Incomina  | 11/12/2010 2:31:07 PM | C77 200     |           |               | Visi 💙   |  |  |

Figure 3-2

3. Press **Enter** when the plate number is modified.

## 4. Export Setting

In GV-LPR V3.1.2.1, the user interface of the Export Setting has been enhanced and more options are added.

Export Setting enables you to export the recognition results for system integration. You may select **Export through RS232** or **Export to File** to export the recognition results. To configure

the Export Setting, click the **Configure** button on the main screen, and select **Export Setting**.

| Enable Export through DC222    |                     |                                         |                          |          |
|--------------------------------|---------------------|-----------------------------------------|--------------------------|----------|
| Enable Export through R6232    |                     |                                         |                          |          |
|                                |                     | Recognition Result Export 9             | Betup ———                |          |
| Select Port                    |                     | Output Item                             |                          | ~        |
| 🗖 Save Rei                     | urned Ticket Number | Registered                              |                          |          |
| Recognition Item Output Selec  | t                   | Visitors                                |                          |          |
| 🗖 Select All                   |                     | Unrecognized                            |                          | <b>~</b> |
| Output Item                    | Length (Bytes)      | Europet Combant Column                  | (and the farmer address) |          |
| Camera ID                      | 2                   | Export Content Setup (Auxin             | Jary Information)        |          |
| License Plate                  | 12                  | Output Item                             | Content                  |          |
| Recognition Time               | Can't be change     | Enable Prefix                           | {                        |          |
|                                | 8                   | Enable Suffix                           | }                        | ~        |
| Drive Direction                | 1                   | ,,,,,,,,,,,,,,,,,,,,,,,,,,,,,,,,,,,,,,, | ,                        |          |
|                                | 1 💌                 | Registered Item Output Sel              | ect                      |          |
| - Recognition Time Output Form | oot                 |                                         |                          |          |
|                                |                     | Registered item will be e               | xported only when recogr | nized    |
| Output item                    |                     |                                         |                          |          |
| Month (2 Bytes)                |                     | Output Item                             | Length (Bytes)           |          |
| Day (2 Bytes)                  | ×                   |                                         | 50                       |          |
| Clau Time Cale of Fernand      |                     |                                         |                          |          |
| Stay Time Output Format        | 1                   | _                                       |                          |          |
| Output Item                    | ^                   |                                         |                          |          |
| Day (2 Bytes)                  |                     |                                         |                          |          |

Figure 4-1

#### [Export through RS232]

Through RS-232, the recognition results are transmitted and then displayed at the receiver's site. To configure the settings for exporting through RS-232, follow the steps below:

**Note:** It is required to use a RS-232 cross-over cable to connect GV-LPR and the device, which the exported data are transmitted to.

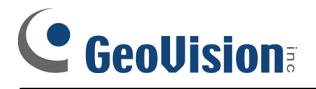

- 1. Click the **Export through RS232** tab, and select **Enable Export through RS232** to make other options available.
- 2. Select the COM port from the drop-down list, and click the button to set the communication properties of the COM port.

|                   |                             |   | CON | 11 Properties          | ? 🔀             |
|-------------------|-----------------------------|---|-----|------------------------|-----------------|
|                   |                             |   | Po  | rt Settings            |                 |
|                   |                             |   |     | -                      |                 |
| 🔽 Enable Export t | hrough RS232                |   |     | Dis au count 0000      |                 |
| RS232 Setup       |                             |   |     | Bits per secona: 13600 |                 |
| Select Port       |                             | 1 |     | Data bits: 8           | -               |
|                   | Save Returned Ticket Number |   |     |                        |                 |
|                   |                             |   |     | Parity: None           |                 |
|                   |                             |   |     | Stop bits: 1           |                 |
|                   |                             |   |     | 1.                     | _               |
|                   |                             |   |     | Flow control: None     | -               |
|                   |                             |   |     |                        |                 |
|                   |                             |   |     | R                      | estore Defaults |
|                   |                             |   | _   |                        |                 |
|                   |                             |   |     | OK Cance               | el Apply        |

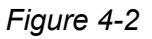

- 3. The **Save Returned Ticket Number** option allows the GV-LPR System to be integrated with Ticketing System. Select this option, and the Ticketing System should send the data, including the Ticket Number and Card ID, back to GV-LPR. The received data can be used to search for the recognition record.
- 4. In the **Recognition Item Output Select** section, select the recognition item(s) to be exported.

| Recognition Item Output Select |                 |   |  |  |  |
|--------------------------------|-----------------|---|--|--|--|
| 🔲 Select All                   |                 |   |  |  |  |
| Output Item                    | Length (Bytes)  | ^ |  |  |  |
| Camera ID                      | 2               |   |  |  |  |
| License Plate                  | 12              |   |  |  |  |
| Recognition Time               | Can't be change |   |  |  |  |
| 🗖 Stay Time                    | Can't be change |   |  |  |  |
| AVERAGE_SPEED                  | 8               |   |  |  |  |
| Drive Direction                | 1               |   |  |  |  |
|                                | 1               | ~ |  |  |  |
|                                |                 |   |  |  |  |

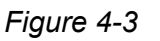

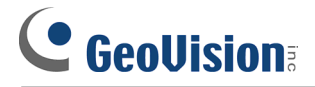

5. To modify the length of the output item, click the **Length** field of the item to make it available for modification.

| Recognition Item Output Select | et              |   |
|--------------------------------|-----------------|---|
| Output Item                    | Length (Bytes)  | ^ |
| 🗹 Camera ID                    | 2               | ] |
| 🗖 License Plate                | 12              |   |
| Recognition Time               | Can't be change |   |
| 🗖 Stay Time                    | Can't be change |   |
| AVERAGE_SPEED                  | 8               |   |
| Drive Direction                | 1               |   |
|                                | 1               | ~ |

Figure 4-4

6. If you select **Recognition Time** at step 4, the **Recognition Time Output Format** options will become available. You can select to include **Year**, **Month**, **Day**, **Hour**, **Minute**,

Second, or Millisecond in the exported data.

| Recognition Item Output Se  | lect                           |   |  |
|-----------------------------|--------------------------------|---|--|
| Output Item                 | Length (Bytes)                 | ^ |  |
| Camera ID                   | 2                              |   |  |
| License Plate               | 12                             |   |  |
| Recognition Time            | Can't be change                |   |  |
| 🗖 Stay Time                 | Can't be change                |   |  |
| AVERAGE_SPEED               | 8                              |   |  |
| Drive Direction             | 1                              |   |  |
|                             | 1                              | ~ |  |
|                             |                                |   |  |
| -Recognition Time Output Fo | Recognition Time Output Format |   |  |
| Output Item                 |                                | ~ |  |
| 🗹 Year (4 Bytes)            |                                |   |  |
| Month (2 Bytes)             |                                |   |  |
| 🛛 🗹 Day (2 Bytes)           |                                | ~ |  |

Figure 4-4

7. If you select **Stay Time** at step 4, the options the **Stay Time Output Format** options will become available. You can select to include **Day**, **Hour** or **Minute** in the exported data.

| Recognition Item Output Se                     | lect                       |          |                            |          |
|------------------------------------------------|----------------------------|----------|----------------------------|----------|
| Output Item                                    | Length (Bytes)             | <u>^</u> | Stay Time Output Format    |          |
| Camera ID<br>License Plate<br>Recognition Time | 2<br>12<br>Can't be change | Ξ        | Output Item  Day (2 Bytes) | <u> </u> |
| Stay Time                                      | Can't be change            |          | Minute (2 Bytes)           | ~        |
| AVERAGE_SPEED                                  | 8                          |          | J Camindie (2 Dyles)       |          |
| DIDENTITY                                      | 1                          | ~        |                            |          |

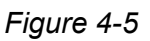

8. In the **Recognition Result Export Setup** section, select the types of the recognition results to be exported.

| - | Recognition Result Export Setu | 0        |    |
|---|--------------------------------|----------|----|
|   | Output Item                    | <u>^</u> | Ī  |
|   | 🗹 Registered                   | E        |    |
|   | ✓ Visitors                     |          | 2  |
|   | 🗹 Unrecognized                 | ~        | J. |

Figure 4-6

- 9. In the Export Content Setup (Auxiliary Information) section, select to enable Prefix ({) and Suffix (}) for each exported data or select Separation (space) to separate each exported data.
- 10. In the **Registered Item Output Select** section, select if you want the name of the vehicle owner to be exported when the recognized plate is registered.

| Registered Item Output Select                                           |                |  |
|-------------------------------------------------------------------------|----------------|--|
| Registered item will be exported only when recognized ID is registered. |                |  |
| Output Item                                                             | Length (Bytes) |  |
|                                                                         | 50             |  |
|                                                                         |                |  |
|                                                                         |                |  |

Figure 4-7

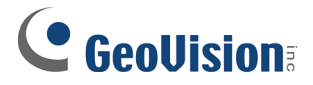

#### [Export to File]

You can also export your recognition results to files. The exported file format options include **.TXT**, **.CSV**, **.HTML**, **.XML**, **.MDB**, and **EXCEL**. To configure the settings for exporting to files, follow the steps below:

1. Click the **Export to File** tab, and select **Enable File Export** to make other options available.

| Export Setting                                                                                                    | X                                                                                                    |
|----------------------------------------------------------------------------------------------------|----------------------------------------------------------------------------------------------------|
| Export through RS232 Export to File  Finable File Export  Export Path Setting Mode Select All Item Use Same Setting  Path of All Item | Enable S                                                                                                    |
| Export File Format<br>TXT<br>Extension File Name<br>bd<br>Data Append to File End                                                     | File Name     Enable Recycle       Fixed File Name     Recycle Size       LPR_EventLog     Image: Size       Define Fine Name     Image: Size |

Figure 4-8

2. In the **Export Path Setting** section, specify the export path. You can sort the export files by the desired classification, and set different export path for each group under the same classification, if necessary.

| Export Path Setting<br>Mode Select | JI Item Use Same Setting | ]      |
|------------------------------------|--------------------------|--------|
| Path of All Item                   |                          | Enable |

Figure 4-9

A. Select the desired classification from the Mode Select drop-down list. The corresponding groups appear in the field below. For example, if you select By Identity, you will find the groups, including Extension Group, Registered, Visitors, Unrecognized, Registered\_Overstay and Visitors\_Overstay.

| Đ | sport Setting                                                                                         |
|---|----------------------------------------------------------------------------------------------------|
|   | Export through RS232 Export to File  File Export Export Path Setting Mode Select By Identity          |
|   | Extension Group<br>Registered<br>Visitors<br>Unrecognized<br>Registered_Overstay<br>Visitors_Overstay |

Figure 4-10

**Note:** The Extension Group refers to the user-defined group you set up in the **Alarm Definition Setting** section. For details, see *3.2.7 Alarm Definition Setting, GV-LPR V3.0 User's Manual.* 

B. Click any group, and select **Enable** in the right pane. Click the button to specify the export path.

| Export Setting                                                                                                    |                                               |
|----------------------------------------------------------------------------------------------------|-----------------------------------------------|
| Export Setting          Export through RS232       Export to File         Image: Export Path Setting         Mode Select       By Identity         Extension Group         Registered         Visitors         Unrecognized         Registered_Overstay         Visitors_Overstay | ✓<br>✓ Enable<br>Path C:1GV-LPR\ExportStorage |
|                                                                                                    |                                               |

Figure 4-11

- C. Repeat step B to set the export path for the rest groups.
- 3. In the Export File Format section, select the format from the drop-down list. The options include .TXT, .CSV, .HTML, .XML, .MDB, and EXCEL. If you select TXT, the Extension File Name field is available for modification.

| Export File Format  |   |  |
|---------------------|---|--|
| TXT                 | • |  |
| Extension File Name |   |  |
| txt                 |   |  |
|                     |   |  |

Figure 4-12

4. Click the **Select Export Item** button, and this dialog box appears, allowing you to select the recognition item(s) to be exported.

| Select Export Item                                                                                                    |                                                                                                    |
|----------------------------------------------------------------------------------------------------|----------------------------------------------------------------------------------------------------|
| Export Content Setting   Select Export Item   Output Item   Camera Name   License Plate   Recognition Time   Stay Time   AVERAGE_SPEED   Data Append to File End   Card ID   Host Name   Recognition Confidence   IDENTITY   Alarm Group ID   Plate Region   Overview Camera ID   Counter   Recognition Event Path   Overview Camera Path | Recognition Time Output Mode<br>20091126151600000<br>Output Item<br>Year<br>Month<br>Day<br>Stay Time Output Format<br>Output Item<br>Day<br>Hour<br>Minute<br>Plate Region Output Mode<br>Width and Height<br>Registered Item Output Select<br>NAME<br>Registered Item Will be<br>exported only when recognized<br>ID is registered. |

Figure 4-13

- 5. Select the recognition item(s) to be exported.
- 6. If you select **Recognition Time** at step 5, the **Recognition Time Output Mode** options will become available.
  - A. Select the output mode from the drop-down list.
  - B. If you select to export the Recognition Time in the sequence number (e.g., 200911261524), you can select to include Year, Month, Day, Hour, Minute, Second, or Millisecond in the exported data.

| Select Export Item                                               |                                             |
|------------------------------------------------------------------|---------------------------------------------|
| Recognition Item Output Select                                   | Recognition Time Output Mode                |
| Output Item Camera ID Camera Name License Plate Recognition Time | Output Item ▲<br>✓ Year<br>✓ Month<br>✓ Day |

Figure 4-14

7. If you select **Stay Time** at step 5, the **Stay Time Output Format** options will become available. You can select to include **Day**, **Hour** or **Minute** in the exported data.

| Select Export Item                                                                   |                              |
|--------------------------------------------------------------------------------------|------------------------------|
| Recognition Item Output Select                                                       | Recognition Time Output Mode |
| Output Item Camera ID Camera Name License Plate Recognition Time                     | Output Item                  |
| Stay Time AVERAGE_SPEED Drive Direction Event Trigger Extra Status Card ID Host Name | Stay Time Output Format      |

Figure 4-15

 If you select Plate Region at step 5, the Plate Region Output mode options will become available. Select the output mode to be Width and Height or Left Top Right and Bottom.

| Output Item            |                             |
|------------------------|-----------------------------|
| Camera ID              | Output Item                 |
| Camera Name            | Vear 🖉                      |
| License Plate          | Month                       |
| Recognition Time       | J 🗹 Day 🔛                   |
| Stay Time              | Other Times Outhert Formest |
| AVERAGE_SPEED          | Stay Time Output Format     |
| Drive Direction        | Output Item                 |
| Event Trigger          | Dav                         |
| Extra Status           | Hour                        |
| Card ID                | Minute 😒                    |
| Host Name              |                             |
| Recognition Confidence |                             |
|                        | Plate Region Output Mode    |
| Alarm Group ID         | Width and Height            |
| Plate Region           |                             |
| 🔲 Overview Camera ID   |                             |

Figure 4-16

- Width and Height: Select this option to display 2 pixel values of the width and height of the plate.
- Left Top Right and Bottom: Select this option to display 4 pixel values of the four sides of the plate.

9. In the **Registered Item Output Select** section, select if you want the name of the vehicle owner to be exported when the recognized plate is registered.

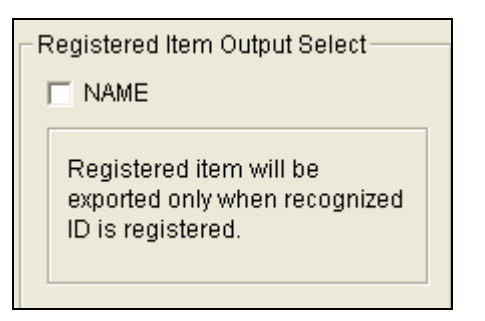

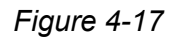

10. When you finish selecting the exported items, click the **definition** button to apply the

settings.

11. Select **Data Append to File End** to include all recognition results. Otherwise, the exported file will only display the latest records of the recognition results by overwriting the same items.

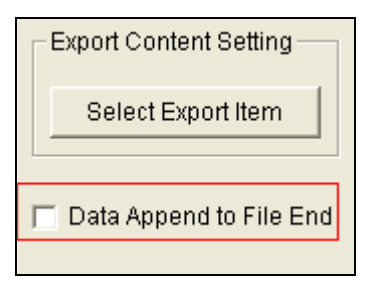

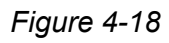

12. In the File Name Setting section, select the way to name the exported files.

| File Name Setting |  |  |
|-------------------|--|--|
| LPR_EventLog      |  |  |
| User Define       |  |  |
| Define File Name  |  |  |
|                   |  |  |

Figure 4-19

**Fixed File Name:** Select this option to give a fixed file name LPR\_EventLog.

User Define: Select this option to make the Define File Name button available. Click the button and this dialog appears.

| File Name Setting                                                                                                    |                                                                                                    | X                                                                                                    |
|----------------------------------------------------------------------------------------------------|----------------------------------------------------------------------------------------------------|----------------------------------------------------------------------------------------------------|
|                                                                                                    |                                                                                                    | Plate Region Output Mode                                                                                                    |
| Output Item                                                                                                    | Sample Value                                                                                                    | Width and Height                                                                                                    |
| Output Item  Camera ID Camera Name License Plate Stay Time AVERAGE_SPEED Drive Direction Event Trigger Extra Status Card ID Host Name Recognition Confidence IDENTITY Alarm Group ID Plate Region Overview Camera ID Counter  Recognition Time Output Forma | Sample Value           2           Geo Camera           Geo888           20091016201530168           00100530           30.450001           1           1           Geo12345           GeoHost           090091092093094095           0           1           256066           6           10 | Width and Height     Auxiliary Information Setting     Image: Enable Prefix   Image: Event   Image: Enable Separation   Image: Enable Suffix |
| Output Item                                                                                                    | Output Item                                                                                                    |                                                                                                    |
| File Name EVENT_<br>Preview                                                                                                    |                                                                                                    | X X                                                                                                    |

Figure 4-20

- A. Select the Output Item(s) to be included in the file name.
- B. If you select Recognition Time at step A, the Recognition Time Output
   Format options will become available. You can select to include Year, Month,
   Day, Hour, Minute, Second, or Millisecond in the file name.
- C. If you select **Stay Time** at step A, the **Stay Time Output Format** options will become available. You can select to include **Day**, **Hour** or **Minute** in the file name.
- D. If you select Plate Region at step A, the Plate Region Output Mode options will become available. You can select Width and Height to display 2 pixel values of the width and height of the plate, or select Left Top Right and Bottom to display 4 pixel values of the four sides of the plate.

E. In the **Auxiliary Information Setting** section, you can enable and self-define the **Prefix**, **Separation** and **Suffix** for the file name.

| Auxiliary Information Setting |
|-------------------------------|
| EVENT_                        |
| Enable Separation             |
| _                             |
| Enable Suffix                 |
|                               |
|                               |

Figure 4-21

After the settings, you can have a preview of the file name in the **File Name Preview** field below. For example, if you select Camera ID, Camera Name and License Plate to be shown in the file name, and select to enable Prefix (Event\_), Separation (\_) and the Suffix (#), the file name will be as shown below.

| File Name Setting             |                   |           |                                                   |  |
|-------------------------------|-------------------|-----------|---------------------------------------------------|--|
|                               |                   |           | Plate Region Output Mode                          |  |
| Output Item                   | Sample Value      | 1         | Left Top Right and Bottom                         |  |
| Camera ID                     | 2                 |           | ,                                                 |  |
| Camera Name                   | Geo Camera        |           |                                                   |  |
| License Plate                 | Geo888            |           | <ul> <li>Auxiliary Information Setting</li> </ul> |  |
| Recognition Time              | 200910162015301   | 68        | 🔽 Enable Prefix                                   |  |
| 🗖 Stay Time                   | 00100530          |           |                                                   |  |
| AVERAGE_SPEED                 | 30.450001         |           | EVENT_                                            |  |
| Drive Direction               | 1                 |           | E Enchle Concretion                               |  |
| Event Trigger                 | 1                 |           | Chaple Separation                                 |  |
| Extra Status                  | 1                 |           |                                                   |  |
| Card ID Geo12345              |                   |           |                                                   |  |
| Host Name                     | GeoHost           | 005       | Enable Suffix                                     |  |
|                               | 090091092093094   | 095       |                                                   |  |
|                               | 1                 |           | #                                                 |  |
|                               | 756066            |           |                                                   |  |
|                               | 6                 |           |                                                   |  |
|                               | 10                |           |                                                   |  |
|                               |                   |           |                                                   |  |
|                               |                   |           |                                                   |  |
|                               |                   | 15        | J                                                 |  |
| Recognition Time Output Forma | at Stay Time Outp | ut Format | 7                                                 |  |
| Output Item 🔼                 | Output Item       |           |                                                   |  |
| M Year 🧧                      | Dav Dav           |           |                                                   |  |
| Month                         | Hour              | _         |                                                   |  |
| 🛛 🗹 Day 🛛 🗹                   | Minute            | ►         |                                                   |  |
|                               |                   |           | J                                                 |  |
| EVENT_2_Geo Cam               | iera_Geo888#      |           |                                                   |  |
| Preview                       |                   |           |                                                   |  |
|                               |                   |           |                                                   |  |
|                               |                   |           | <b>√ X</b>                                        |  |
|                               |                   |           |                                                   |  |

Figure 4-22

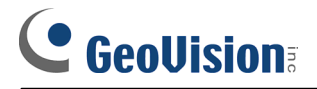

13. After you finish the file name settings, click the

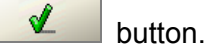

14. Select **Enable Recycle** and specify the storage space limit. For example, if you set 1 GB, the system will recycle the files if the storage space is less then 1 GB.

| 🔽 Enable Recycle |   |    |  |
|------------------|---|----|--|
| Recycle Size     | 1 | GВ |  |
|                  |   |    |  |

Figure 4-23

15. Click the **determinant** button to apply the settings.